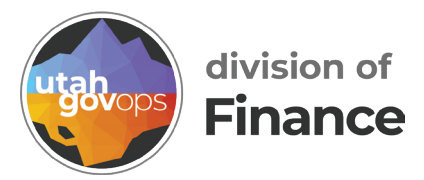

## AM 31 Report quick reference guide

## Introduction

The AM31 Trial Balance Report provides a high-level financial snapshot for each fund by listing all associated balance sheet accounts. It is designed to support financial oversight and reconciliation processes by showing how balances have changed over a specific fiscal period. For each fund and account, the report displays:

- Beginning Balance at the start of the fiscal period
- Net Activity during the period (total debits minus total credits)
- Ending Balance as of the end of the selected period

This report helps users verify that all financial transactions have been recorded correctly and that the books are in balance. It is particularly useful during month-end and year-end closing to ensure that account balances make sense and align with expected activity.

Even if you're not an accountant, think of this report like a summary of your bank accounts—what you started with, what went in and out, and what's left at the end.

Use this report to:

- Monitor financial position by fund
- Identify unexpected activity in key accounts
- Support audit readiness and financial transparency

## Instructions

- 1. Open Cognos
  - Go to the Data Warehouse link on the finance.utah.gov site.
  - Click COGNOS Finet reports

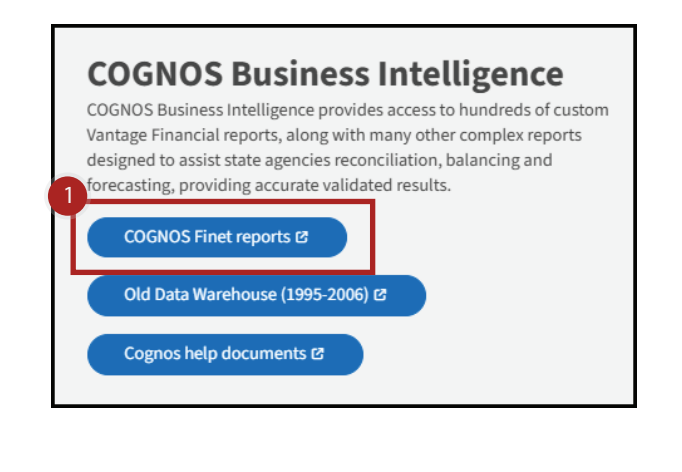

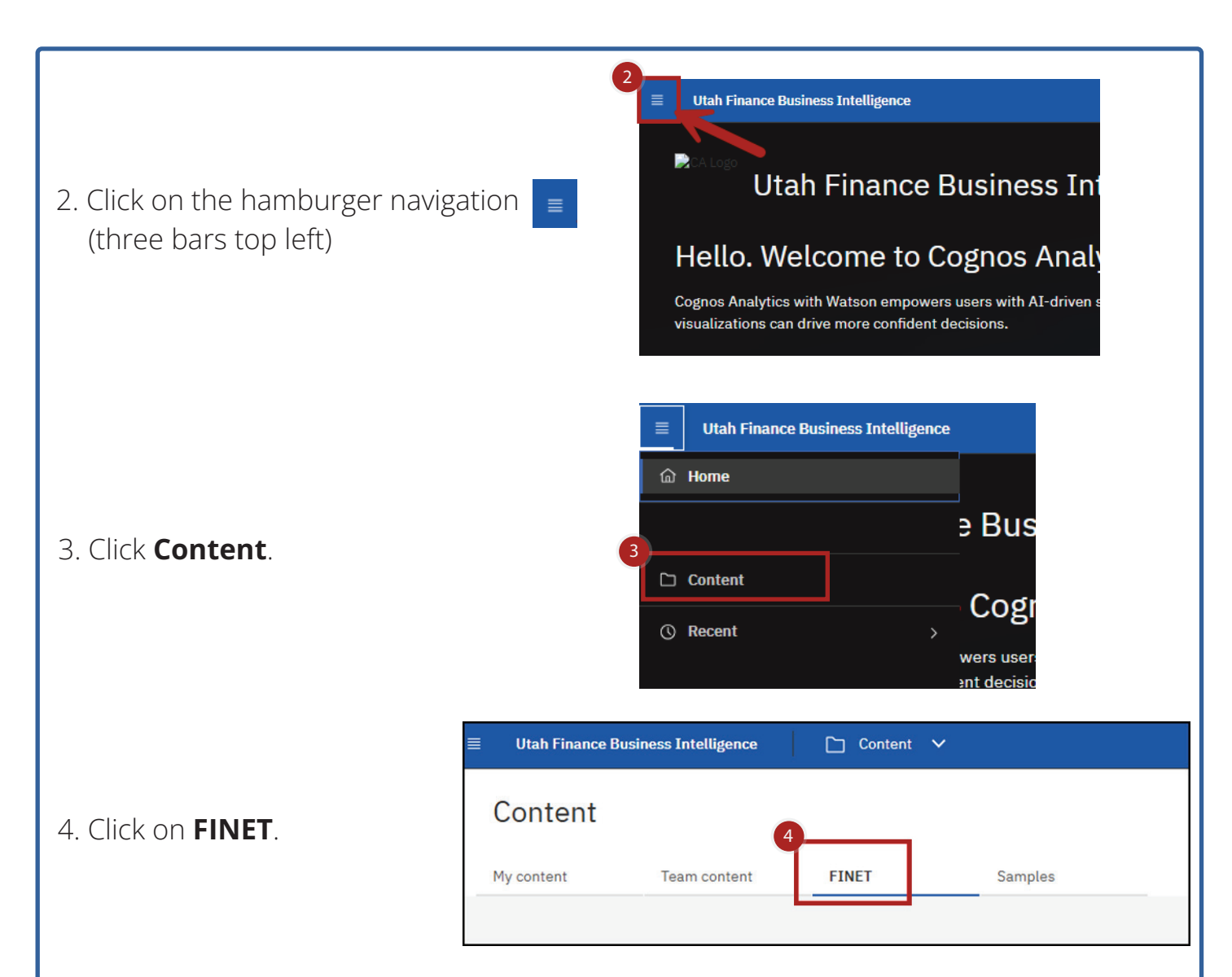

5. Select the folder AM 31 & 65 Reports by clicking on the folder name.

| ontent                           |   |                                   |   |                                    |   |                                   |   |                                  |   |                                   | 7 |
|----------------------------------|---|-----------------------------------|---|------------------------------------|---|-----------------------------------|---|----------------------------------|---|-----------------------------------|---|
| content Team conten              | ł | FINET Samples                     |   |                                    |   |                                   |   |                                  |   |                                   |   |
|                                  | G |                                   |   |                                    |   |                                   |   |                                  | V | 11 12 00 13                       | 1 |
| Accounts Payable                 | 9 | AM 31 & 65 Reports                | 1 | Budget Reports & Line Item         |   | Cash Flow Reports                 |   | Cost Accounting - CA Reports     |   | ELCID Reports                     |   |
| ast Accessed 6/18/2019, 12:09 PM |   | Last Accessed 9/30/2024, 11:31 AM |   | Last Accessed 2/14/2025. 11:33 AM  | 0 | Last Accessed 4/19/2019, 2:15 PM  | - | Last Accessed 4/29/2022, 5/02 PM |   | Last Accessed 2/1/2024, 3:26 PM   | 0 |
| Expenditure - AM01, AM02         |   | Find Check Number(s) - A          |   | Fixed Assets - FA Reports          |   | IET Report                        |   | Inventory - Stock Items, IN      |   | ITI and ITA Reports               |   |
| ast Accessed 5/10/2024, 2:14 PM  |   | Last Accessed 1/18/2019.10:19 AM  |   | Last Accessed 8/7/2019, 1:50 PM    | 0 | Last Accessed 1/18/2019, 12:23 PM |   | Last Accessed 4/3/2024, 10:57 AM |   | Last Accessed 1/22/2019, 11:20 AM | ( |
| Month End Reports for Sche       |   | Payments on Hold                  |   | PCARD                              |   | Portlets                          |   | Procurement - A640, EP Re        |   | Receivables - AR Reports          |   |
| ast Accessed 1/8/2020, 2:47 PM   |   | Last Accessed 1/24/2019, 9:56 AM  |   | Last Accessed 10/29/2019, 12:38 PM |   | Last Accessed 1/24/2019, 9:58 AM  |   | Last Accessed 6/1/2020, 10:31 AM |   | Last Accessed 7/12/2023, 2:19 PM  | C |
| Revenue - AM11, AM12 Rep         |   | Security                          |   | Work in Progress (WIP) - An        |   |                                   |   |                                  |   |                                   |   |
| ast Accessed 6/29/2022, 4:37 PM  |   | Last Accessed 1/24/2019, 4:00 PM  |   | Last Accessed 1/29/2025, 1:57 PM   |   |                                   |   |                                  |   |                                   |   |
|                                  |   |                                   |   |                                    |   |                                   |   |                                  |   |                                   |   |

| 6.Select the repo                            | ort AM31 Re                           | <b>port</b> by click                                         | ting or                                                                                                    | n the repo                                                                                                    | ort name.                                                                 |              |               |  |  |
|----------------------------------------------|---------------------------------------|--------------------------------------------------------------|----------------------------------------------------------------------------------------------------|----------------------------------------------------------------------------------------------------|---------------------------------------------------------------------------|--------------|---------------|--|--|
|                                              | E Utah Finance B                      | usiness Intelligence                                         |                                                                                                    | 🗅 Content 🕚                                                                                                    | ~                                                                         |              |               |  |  |
|                                              | 🗅 AM 31 & 65 Reports                  |                                                              |                                                                                                    |                                                                                                    |                                                                           |              |               |  |  |
|                                              | My content                            | Team content                                                 | _                                                                                                    | FINET                                                                                                    | Samples                                                                   |              |               |  |  |
|                                              | FINET / AM 31 &                       | 65 Reports                                                   |                                                                                                    |                                                                                                    |                                                                           |              |               |  |  |
|                                              | 6<br>AM31 Report                      | ]                                                            | :                                                                                                    | Links to older<br>Reports                                                                                                    | AM31 & AM65                                                               |              |               |  |  |
|                                              | Last Accessed<br>9/30/2024, 12:24     | PM                                                           | 6                                                                                                    | Last Accessed<br>10/17/2024, 8:26                                                                                             | 6 AM                                                                      | Ø            |               |  |  |
| 7. Use the drop-                             | down menus                            | S to select the<br>AM31 Tr<br>Fiscal Year:<br>Fiscal Period: | e Fisca<br>Fiscal_Y                                                                                                    | al Year, ar<br><b>alance Re</b><br><sup>Yeriod</sup>                                                                          | nd Fiscal Per<br><b>port</b>                                              | riod* of y   | our choice.   |  |  |
| 8. Selecting a <b>Fu</b>                     | Fu                                    | nd (optional):<br>by not selecting                           | <ul> <li>0010 (FIN)</li> <li>0015 (FIN)</li> <li>0020 (FIN)</li> <li>0021 (FIN)</li> <li>0022 (FIN)</li> <li>q a Fund, ALL Fur</li> </ul> | ) Public Safety<br>) Public Safety<br>) General Fund<br>) URS Payment<br>) General Fund<br>Select all Den<br>ads will be retu | ·Termi<br>•OPEB<br>-Term<br>: Adjus<br>COVII<br>•<br>select all<br>urned. |              |               |  |  |
| *The Fiscal Period is<br>example: Fiscal Per | s broken into 1<br>riod 1 is the firs | 3 segments. Ea<br>st month in the                            | ach seg<br>e Fiscal                                                                                                    | gment repre<br>Year.                                                                                                    | esents a mont                                                             | h in the fis | cal year. For |  |  |

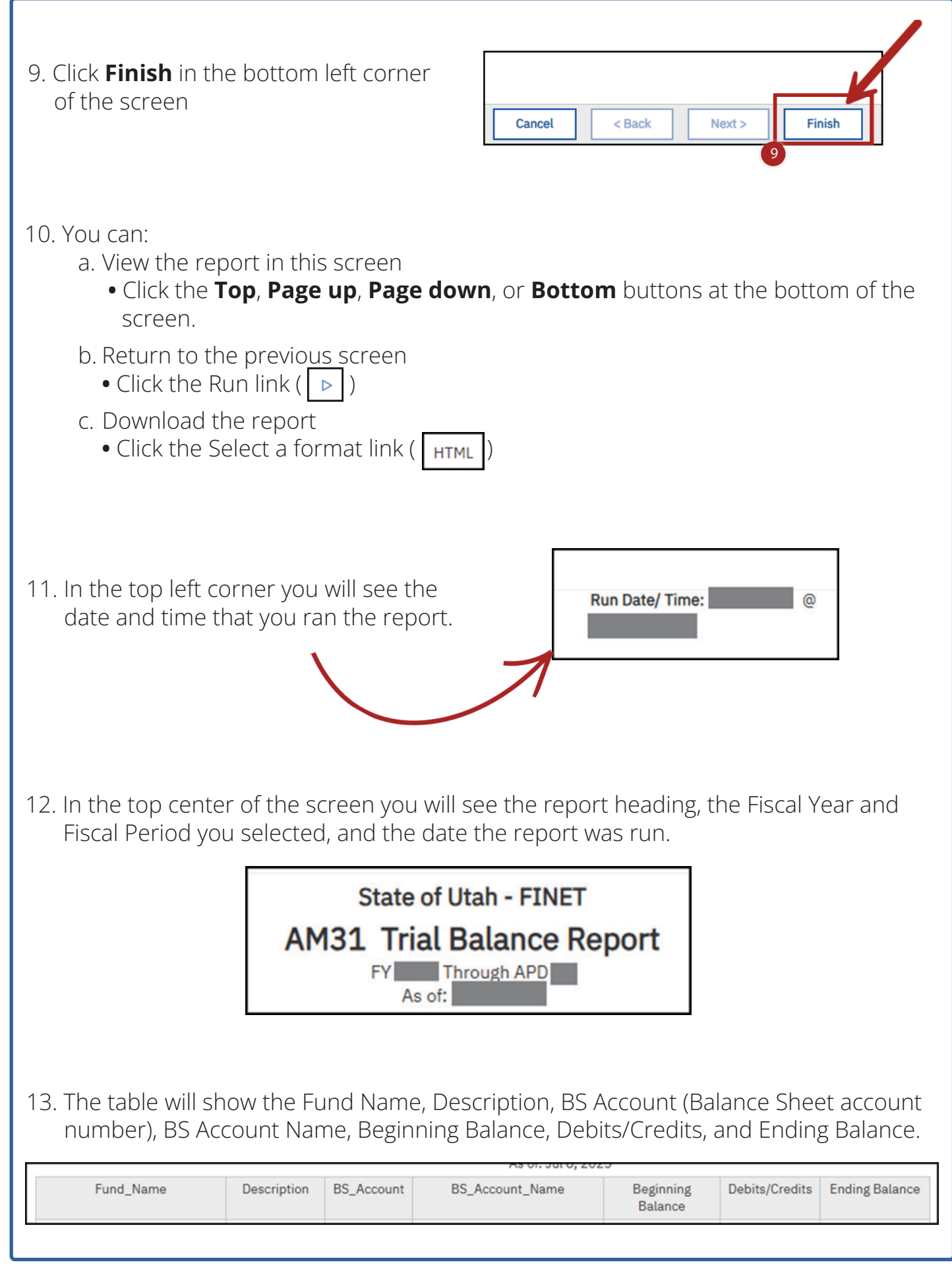